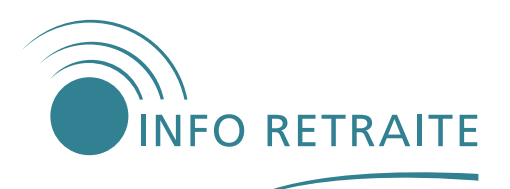

## **RENVOYER VOS DOCUMENTS PAR INTERNET**

## Pas encore de compte retraite ?

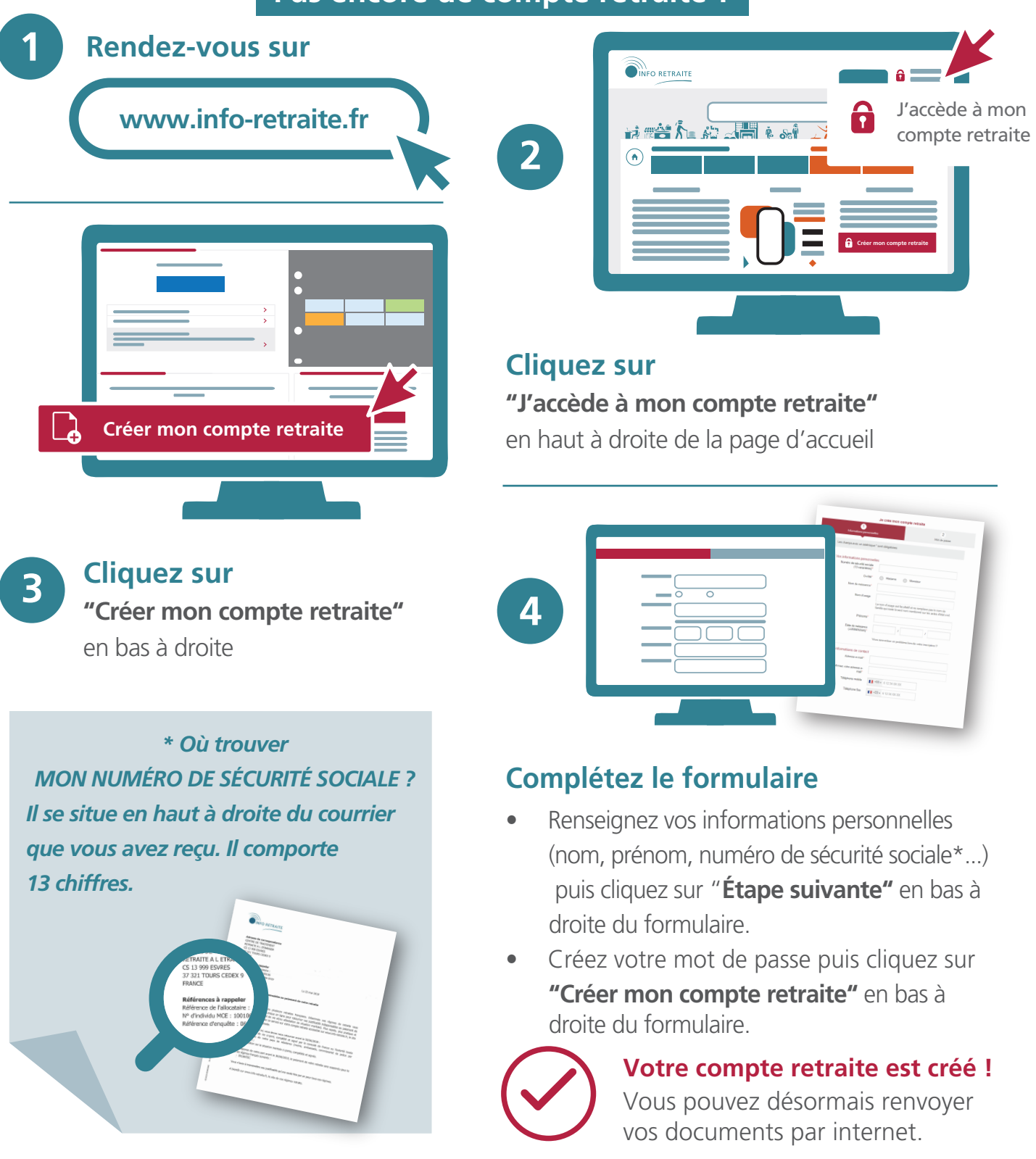

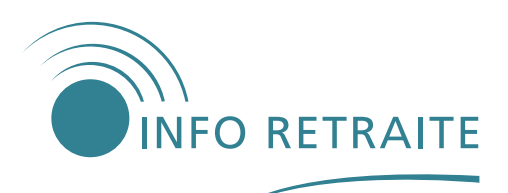

## **RENVOYER VOS DOCUMENTS PAR INTERNET**

## Comment utiliser le service en ligne ?

| Connectez-vous à<br>votre compte retraite sur<br>www.info-retraite.fr                                                                                                    | retraite à l'étranger                                                                 |
|----------------------------------------------------------------------------------------------------|---------------------------------------------------------------------------------------|
| Me connecter en accès limité                                                                                                    | Accédez au<br>service "Ma retraite à l'étranger"<br>depuis "Mes paiements retraite"   |
| 3 Scannez ou photographiez<br>vos documents* (certificat de vie et/ou<br>attestation de situation familiale),<br>complétés, datés et signés                                 | Cliquez sur<br>"Joindre mon certificat"<br>et sélectionnez vos<br>documents à envoyer |
| * Des applications mobiles existent<br>pour vous aider à numériser vos<br>documents. Il est recommandé<br>de les utiliser pour faciliter le<br>traitement de votre dossier. | Cliquez sur "Envoyer"                                                                 |
| Pour vérifier<br>la conformité<br>de vos documents,<br>scannez ce QR code :                                                                                                 | Vous êtes informé par e-mail<br>de l'envoi de vos documents.                          |